The instructions below will guide you through getting your new account setup in the Hockey Canada Website. This is for players who have already played in ORMHA (Osgoode Rideau Minor Hockey Association). If your child is new to hockey or requires a transfer please see below link for details or email <u>registrar@ormha.ca</u>.

 You will need to create a new account in the new Hockey Canada website below. <u>https://register.hockeycanada.ca/home</u> Select Register to Play

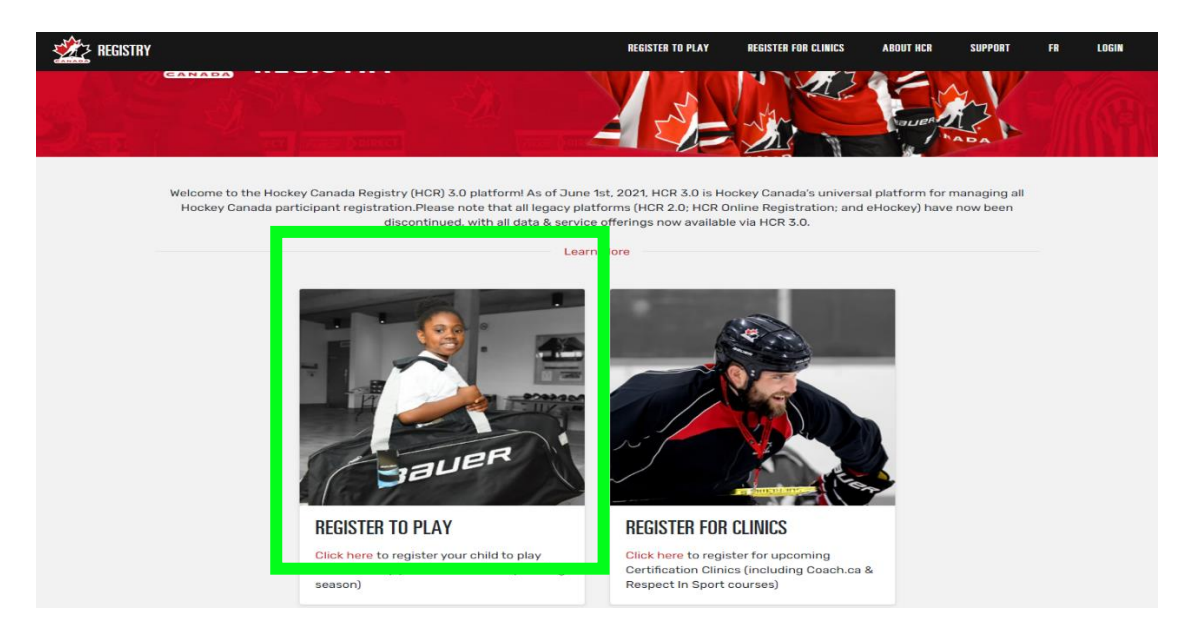

- 2. You will need to find Osgoode Rideau Minor Hockey Association with the below steps:
  - a. In the **Find an organization** select **Hockey Eastern Ontario** from the drop down on the left (step 1 below)
  - b. Start to type *Osgoode* in the search field you will then be able to select it from the search result (step 2)
  - c. Select Osgoode Rideau MHA (step 3)

|                                                  | Sime Williams I. When          | and the second second second second second second second second second second second second second second second |  |
|--------------------------------------------------|--------------------------------|----------------------------------------------------------------------------------------------------|--|
| CREANIZATION                                     | 🗶 HOCKEY EASTERN ONTARIO 🛛 🗸 🗸 | Osgoode 🗶                                                                                                    |  |
| ALCONNUC AND A VIEW AND A DATE                   | 1                              | 2                                                                                                    |  |
| Search Result(s)                                 |                                |                                                                                                    |  |
| OSGOODE RICHMOND HOCKEY CLUB (ORF                | ю)                             |                                                                                                    |  |
| OSGOODE RIDEAU MHA (ORM)<br>Manotick, ON, ON, CA |                                | 3                                                                                                    |  |
|                                                  |                                |                                                                                                    |  |

3. Select Login

| 5                                  |                    | Q, FR, Login |
|------------------------------------|--------------------|--------------|
|                                    |                    |              |
| Overview                           | Register Now !     |              |
| Home<br>Contact                    | View Online Stores | 4            |
| <b>Registration</b><br>Participant |                    |              |

4. Select Sign up

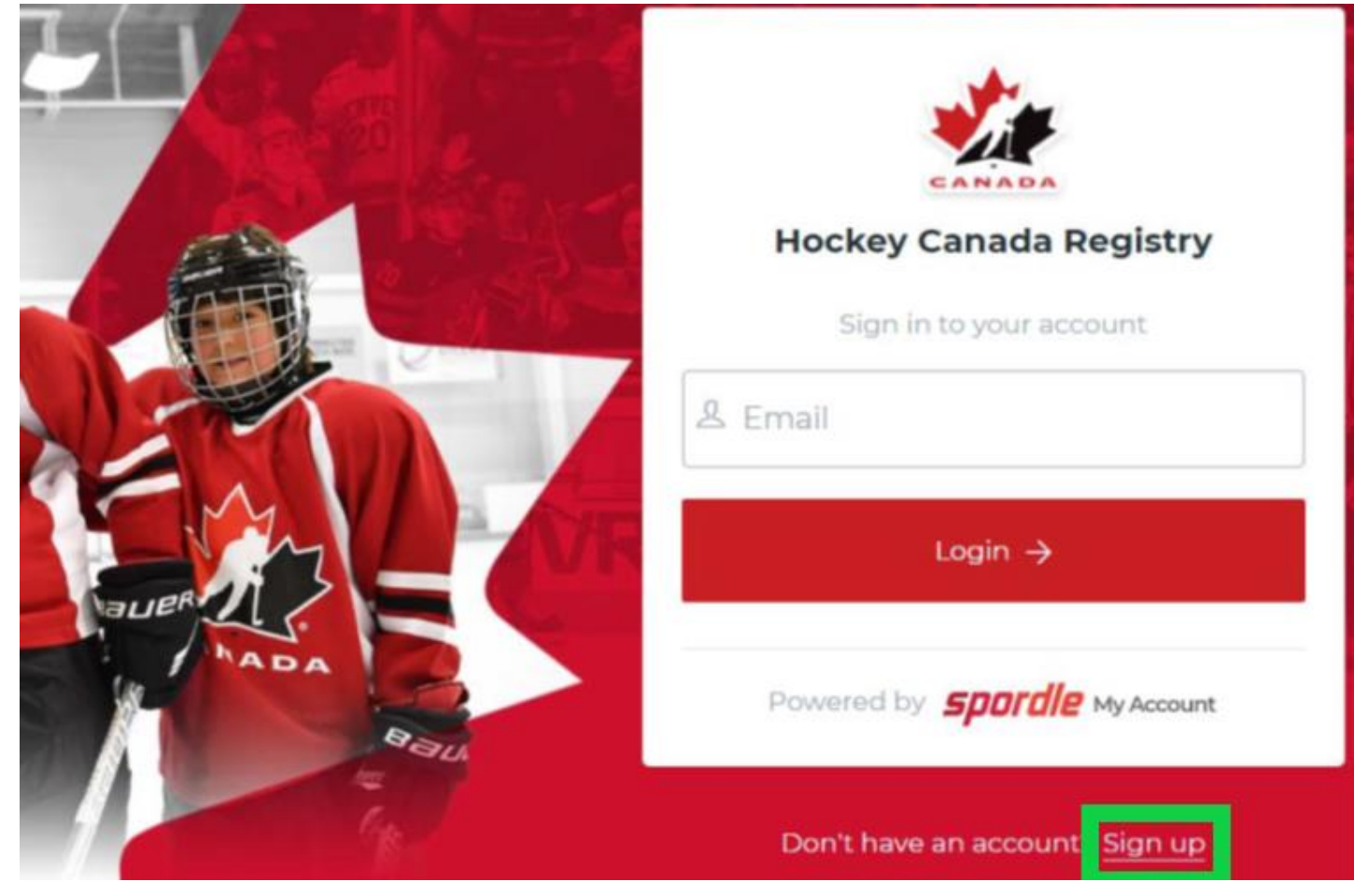

5. Enter your email address and press Next

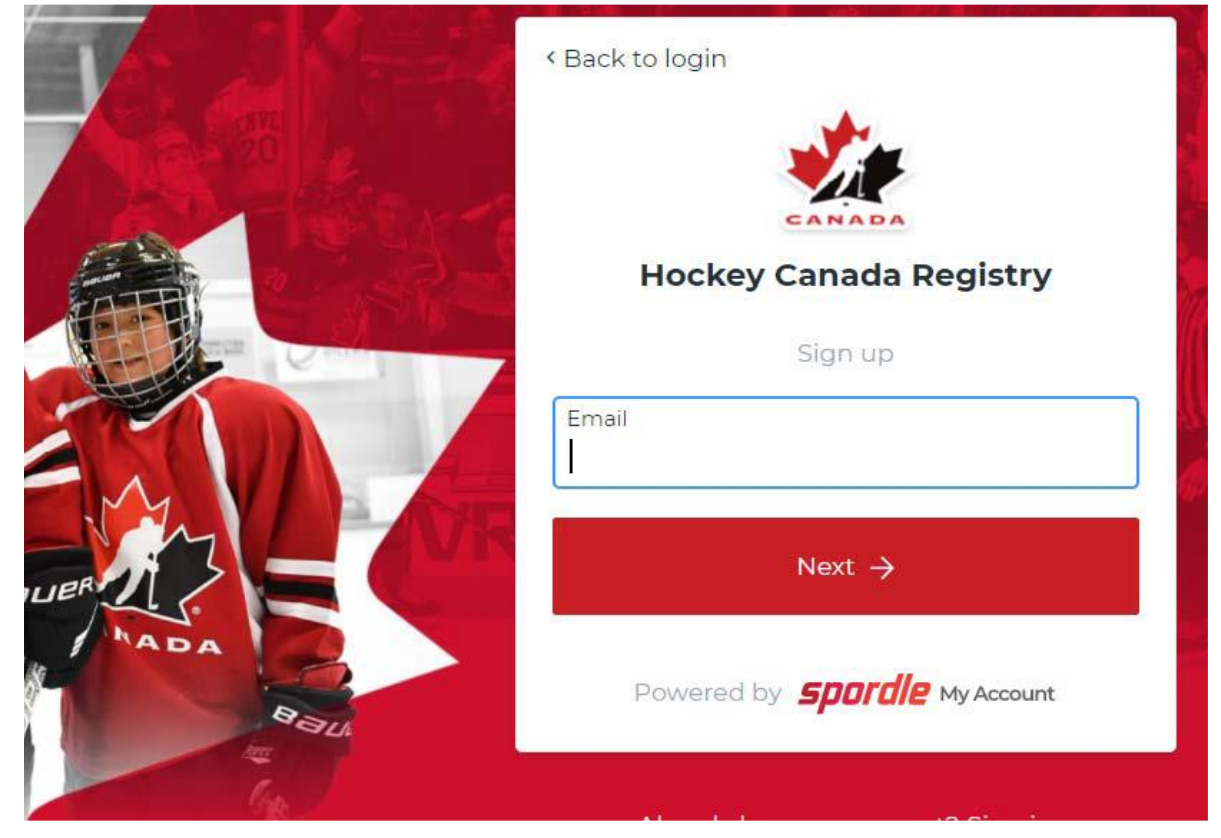

6. Fill out the fields and press Sign up.

|       | Hockey Canada Registry |  |
|-------|------------------------|--|
|       | Email Address          |  |
|       | Last name              |  |
| Em L  | Password               |  |
| NADA  | English v              |  |
| Paul. | Sign up →              |  |

7. Check your email for the code to verify your email address.

|          | < Back to login                            |
|----------|--------------------------------------------|
| S They b | CANADA                                     |
|          | Please enter the verification code sent to |
|          |                                            |
|          | Verify                                     |
|          | You did not receive an email? Send Email   |

8. Once you have verified your email you can now login to the system

| CANADA                              |
|-------------------------------------|
| Hockey Canada Registry              |
|                                     |
| ← Change user                       |
| A Password                          |
| Forgot password?                    |
| Login ->                            |
| Powered by <b>Spordle MyAccount</b> |

9. Read and agree to the terms and conditions in order to continue.

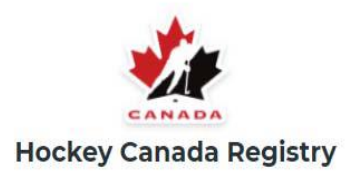

# Terms and conditions

Please read and accept the following terms and conditions of use before proceeding.

## Spordle Terms of Use

### **Terms and Conditions**

#### User Agreement

This User Agreement ("Agreement") is entered into between Spordle Inc. ("Spordle") and the user ("User", "you", "your") to govern your use of the Spordle Solutions ("Solutions") that you will access from the Spordle ID platform either through Spordle My Account ("User Account"). Please read this agreement carefully. You must agree to all of the terms of this agreement to use Spordle My Account.

By clicking the "I Agree" checkbox or by accessing, browsing or using the Platform, you agree to be bound by these Terms of Service and any related policies or guidelines, including any subsequent amendments or modifications.

#### Decline & exit

10. Once you have accepted you will be brought to the registration page. Click on the profile on the top right and select **My Account** 

l agree √

|                     |                                | My Account       |
|---------------------|--------------------------------|------------------|
| OSGOOD<br>HOCKEY EA | E RIDEAU MHA<br>ASTERN ONTARIO | ₽ X O E Sign Out |
| Overview            | Decister New I                 |                  |
| Home                | Register Now !                 |                  |

11. You can now add your children to your account by selecting Link a Member.

| <b>spordle</b> My Account |                         |
|---------------------------|-------------------------|
|                           | Dashboard               |
| Dashboard                 | My Organizations        |
| <b>A</b> Members          | My Member Link a Member |
| 🛗 Calendar                |                         |
| 몇 Purchases               |                         |
| ② Settings                |                         |
|                           |                         |

12. Adding each member requires them to be in the SMHA database. In the event you cannot find your child please reach out to registrar@ormha.ca for assistance.

| Link a member          |       |                       | × |
|------------------------|-------|-----------------------|---|
| Seach a member i       | n HCR |                       |   |
| First Name *           |       | Last Name *           |   |
|                        | ×     |                       | × |
| First name is required |       | Last name is required |   |
| Date of Birth *        |       |                       |   |
| 2011-06-02             | Ö     |                       |   |
|                        |       | or                    |   |
| HCR Number             |       |                       |   |
| ex: 4563485965         |       |                       |   |
|                        |       |                       |   |

Oops! It looks like the member you are trying to find isn't in our records.

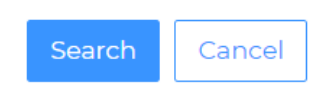

13. If you are a volunteer and have done previous qualifications you should also add yourself to your profile. This will allow you to see your qualification details by selecting **member**, selecting your account that you just added and then clicking on qualifications.

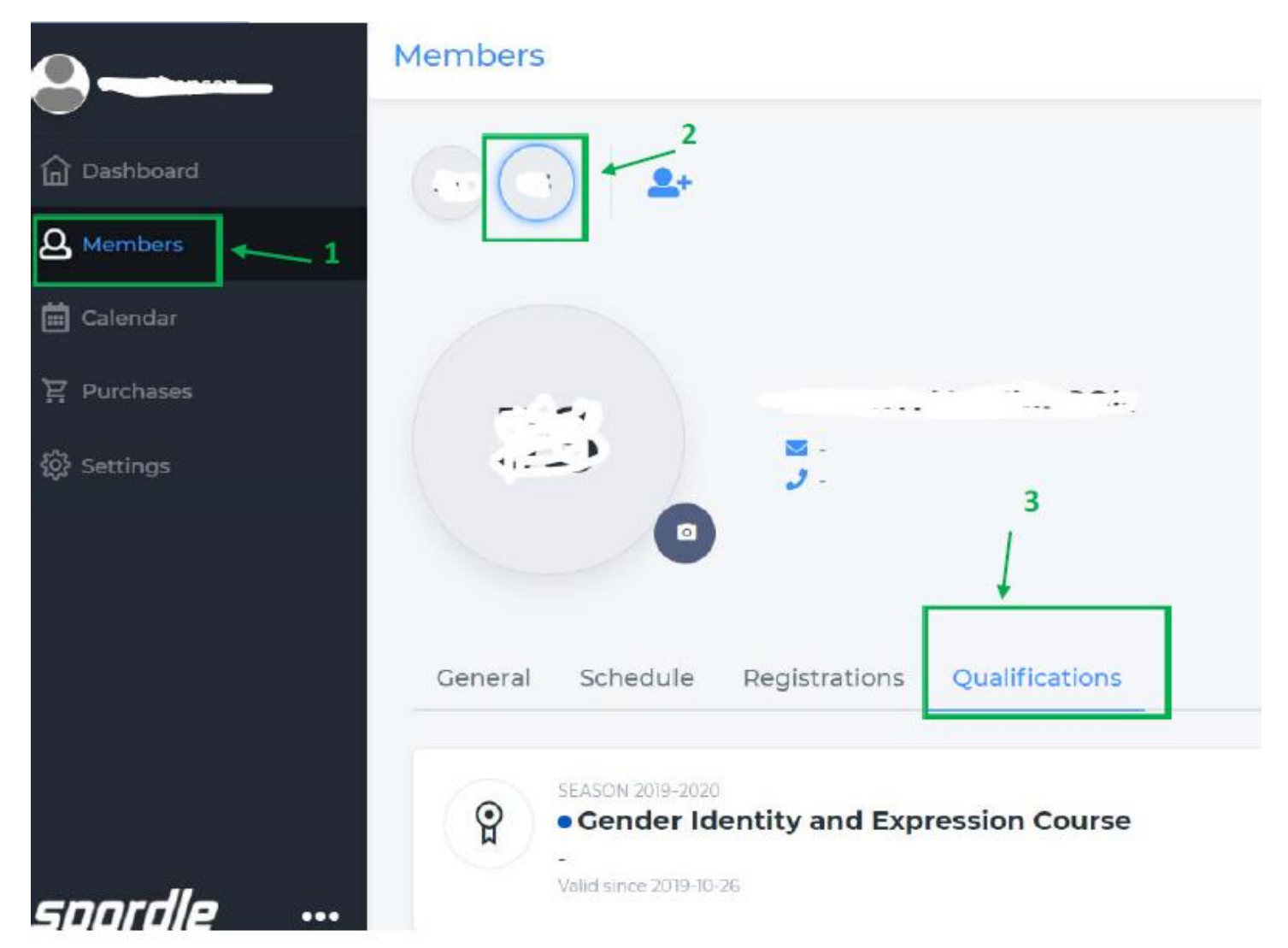

14. That's it! Once registration opens you will be able to quickly sign up your child. For detailed instructions on registering your child/children, click here.